| STEP | ACTION                                                                                                    |
|------|----------------------------------------------------------------------------------------------------|
| 2    | Allow Windows to load as normal. Follow the same boot up procedure listed in the "System Initialization" section for both the CU-4 and the NCU.                                                                   |
| 3    | Ensure the other system units (Power/Transceiver, X-ray receiver, Imager, XR200) are properly connected and powered up before beginning a scan.                                                                   |
|      | See Chapter 5 as well as the RTR-4 Operator's Manual<br>(Doc. 120300, Rev. C) for a detailed description of routine<br>scanning procedures.                                                                       |
|      | NOTE                                                                                                    |
| T.   | Remember to reinsert the black antenna connector slot<br>cover into the NIC when finished using the antenna to<br>prevent damage to the NIC and to prevent debris from<br>accumulating in the NIC's antenna port. |

# **System Initialization**

### **System Initialization Description**

This procedure describes powering up, initializing and using the CU-4 and NCU controllers before beginning a scan.

### Prerequisites

The **WiFi NIC Setup** procedure must have been completed and if required, the **Optional Extended-Range Antenna Installation** as well.

| STEP | ACTION                                       |
|------|----------------------------------------------|
| 1    | Power up the controller, either CU-4 or NCU. |

| STEP       | ACTION                                                                                                    |
|------------|----------------------------------------------------------------------------------------------------|
| 2          | The CU-4 will automatically select wired or wireless operation and load Windows.                                                                                                    |
|            | The NCU will instead display a screen that reads as follows:                                                                                                    |
|            | Windows cannot determine what configuration your computer is in.                                                                                                    |
|            | Select one of the following:                                                                                                    |
|            | 1. Wired                                                                                                    |
|            | 2. Wireless                                                                                                    |
|            | 3. Original Configuration                                                                                                    |
|            | 4. None of the above                                                                                                    |
|            | Enter your choice:                                                                                                    |
|            | Type in the number 2 after the "Enter your choice"<br>command line to select wireless operation and press Enter<br>to activate the wireless mode. The NCU will then load<br>Windows. <b>This mode only applies to NCU operation</b> . |
| 3          | Ensure the other system units (Power/Transceiver, X-ray receiver, Imager, XR200) are properly connected and powered up before beginning a scan.                                                                                       |
|            | NOTE                                                                                                    |
| The second | See Chapter 5 as well as the RTR-4 Operator's Manual (Doc. 120300, Rev. C) for a detailed description of routine scanning procedures.                                                                                                 |

# **Wireless Connection Test**

The **Wireless Connection Test** procedure (which involves using the controller's built in "WaveManager Client" software utility to test wireless signal presence and strength) is described in detail in Chapter 6.

# **5 Wireless Option Operation**

# Introduction

Standard RTR-4 operating procedures for wireless option are identical to those for wired operation except that when the NCU (as opposed to the CU-4) is booted up, a standard MS/DOS command line interface screen menu appears as follows:

Windows cannot determine what configuration your computer is in.

Select one of the following:

- 1. Wired
- 2. Wireless
- **3. Original Configuration**
- 4. None of the above

#### **Enter your choice:**

Type in the number 2 after the "Enter your choice" command line to select wireless operation and press Enter. This mode only applies for NCU operation. The CU-4 automatically selects wired or wireless as required.

See the RTR-4 Operator's Manual as well as the Golden Engineering XR200 X-Ray Source Operator's Manual for more information regarding system operation.

# 6 Maintenance & Troubleshooting

# Introduction

Standard RTR-4 maintenance and troubleshooting procedures while using the wireless operating mode are identical to those for wired operation except for the items mentioned below.

See the RTR-4 Operator's Manual for general RTR-4 maintenance and troubleshooting procedures and the Golden Engineering XR200 X-Ray Source Operator's Manual for X-ray source maintenance and troubleshooting.

## **Power/Transceiver Battery Replacement**

The Power/Transceiver is powered by a battery. This battery in the Power/Transceiver is accessed and removed as shown in Figures 6-1, 6-2, and 6-3.

## Figure 6-1: Loosening Power/Transceiver Battery Cover

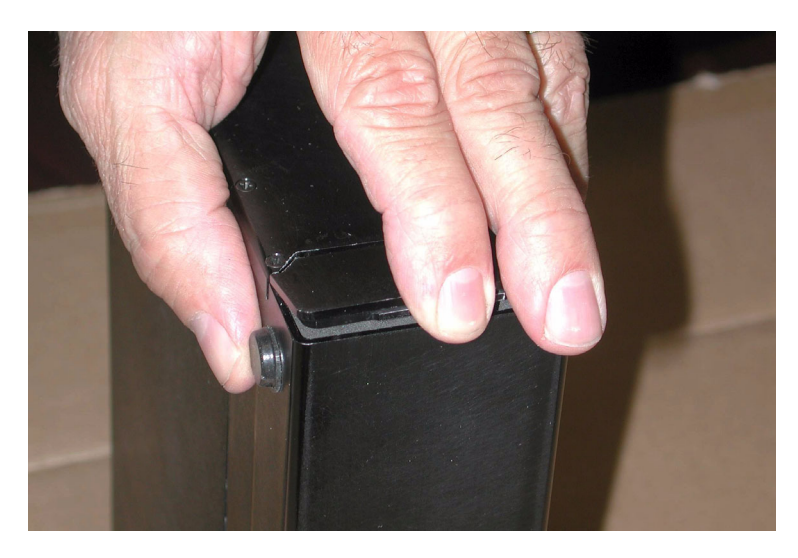

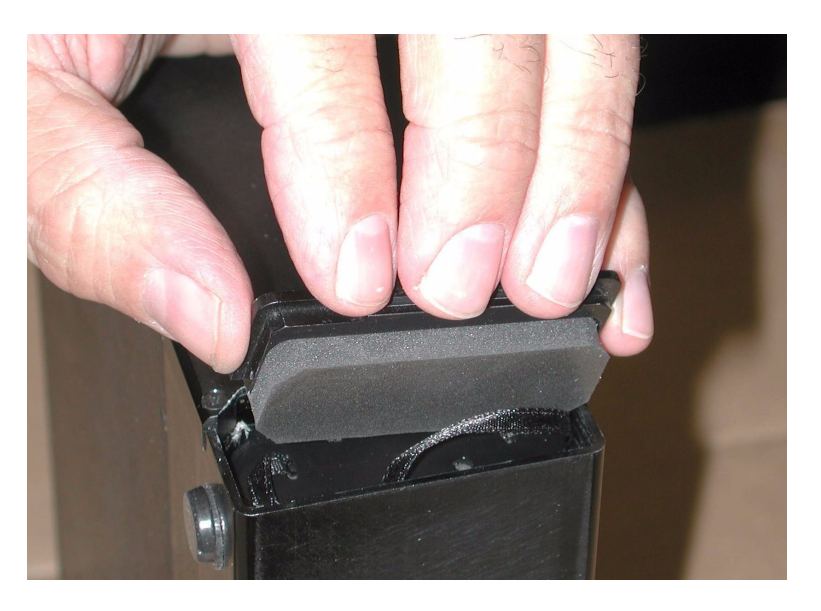

## Figure 6-2: Removing Power/Transceiver Battery Cover

Figure 6-3: Removing Power/Transceiver Battery

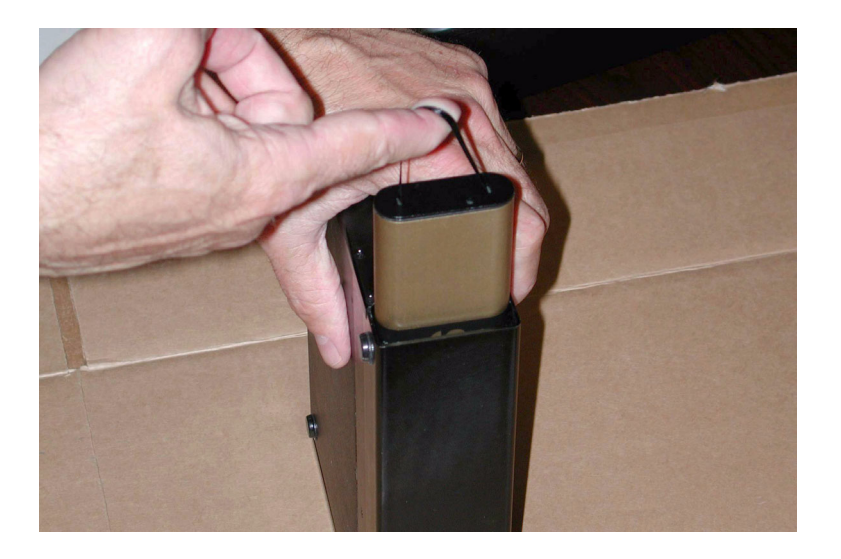

## X-ray Receiver Battery Replacement

The X-ray Receiver is powered by a standard 9-volt transistor radio battery. The battery is accessed by removing the slide cover on the bottom end of the X-ray Receiver below the Velcro strip (Figure 6-4.)

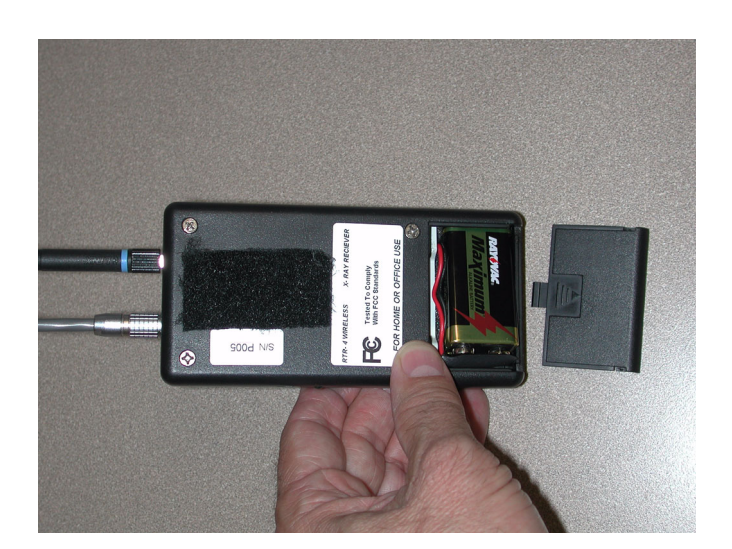

## Figure 6-4: X-ray Receiver Battery Location

# **Wireless Signal Strength Test Utility**

### Wireless Signal Strength Test Utility Description

The RTR-4 Wireless Option features a signal strength test utility called "WaveManager Client" and is launched by clicking on an icon on the Windows desktop. This test has two main subtests--Link Test and Test History--both used to determine the system's effective signal strength when deployed in the field.

#### Prerequisites

- Ensure all RTR-4 Wireless Option units have been properly set up, connected, configured and powered up as described in Chapter 4.
- The WiFi NIC Setup procedure and, if required, the Optional Extended-Range Antenna Installation both described in Chapter 4 must have been completed.
- The CU-4/NCU must be booted up and running Windows.

### Wireless Signal Strength Test Utility Procedure

Run the Wireless Signal Strength Test Utility as follows:

| STEP | ACTION                                                                                                    |
|------|----------------------------------------------------------------------------------------------------|
| 1    | Doubleclick on the WaveManager Client icon on the<br>Windows desktop. A dialog box entitled<br>"WaveManager/Client - Status/Functions" appears.                                                                                                    |
|      | Status   Specified Network Name : Not Applicable     Connected to public ad-hoc workgroup     Channel=10 Transmit Rate=11 Mbit/s     Normal communication possible     Performance may be impacted     Press advice for further instructions     Card     Link   Site     Monitor   Elose |
| 2    | Click on the "Link Test" button. A dialog box entitled<br>"WaveManager/Client-Link Test" It has five tabs at<br>its top, two named "Test Results" and "Test History."                                                                                                    |
|      | Charmer Test patient   10 DEMCOMPUTER   Selection Test Results   Test Results Test History   Log Settings Configuration Info     Possible Test Pathers   MAC Address SNR this station   SNR test pather 00604A010000   37 53                                                              |
|      | Explore Now                                                                                                    |

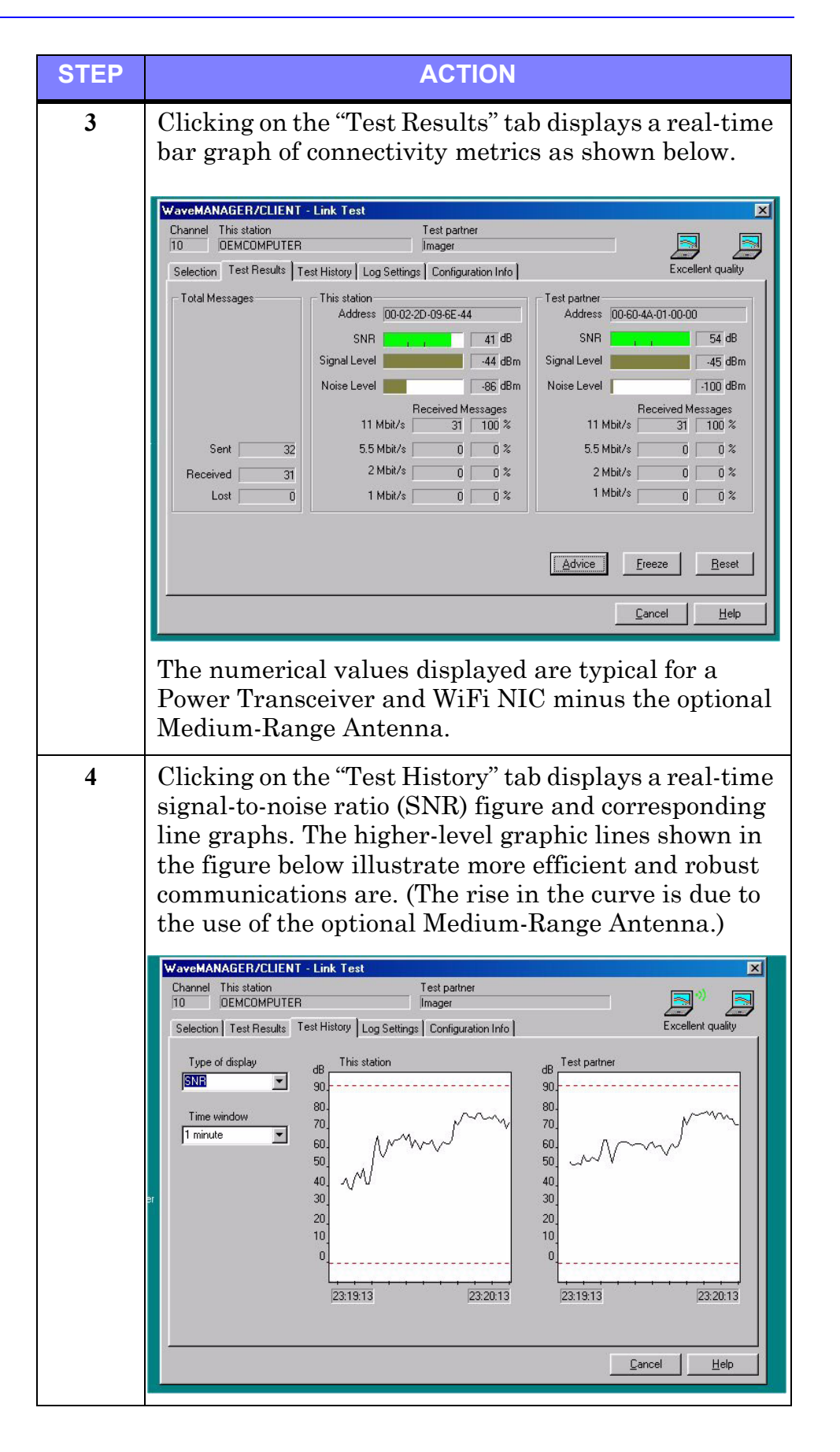

| STEP | ACTION                                                                                                    |
|------|----------------------------------------------------------------------------------------------------|
| 5    | Click the "Cancel" button on either the Test Results or<br>Test History dialog boxes to exit the tests.                        |
| 6    | Click the "Close" button on the "WaveManager/Client<br>- Status/Functions" dialog box to exit the<br>WaveManager Test Utility. |